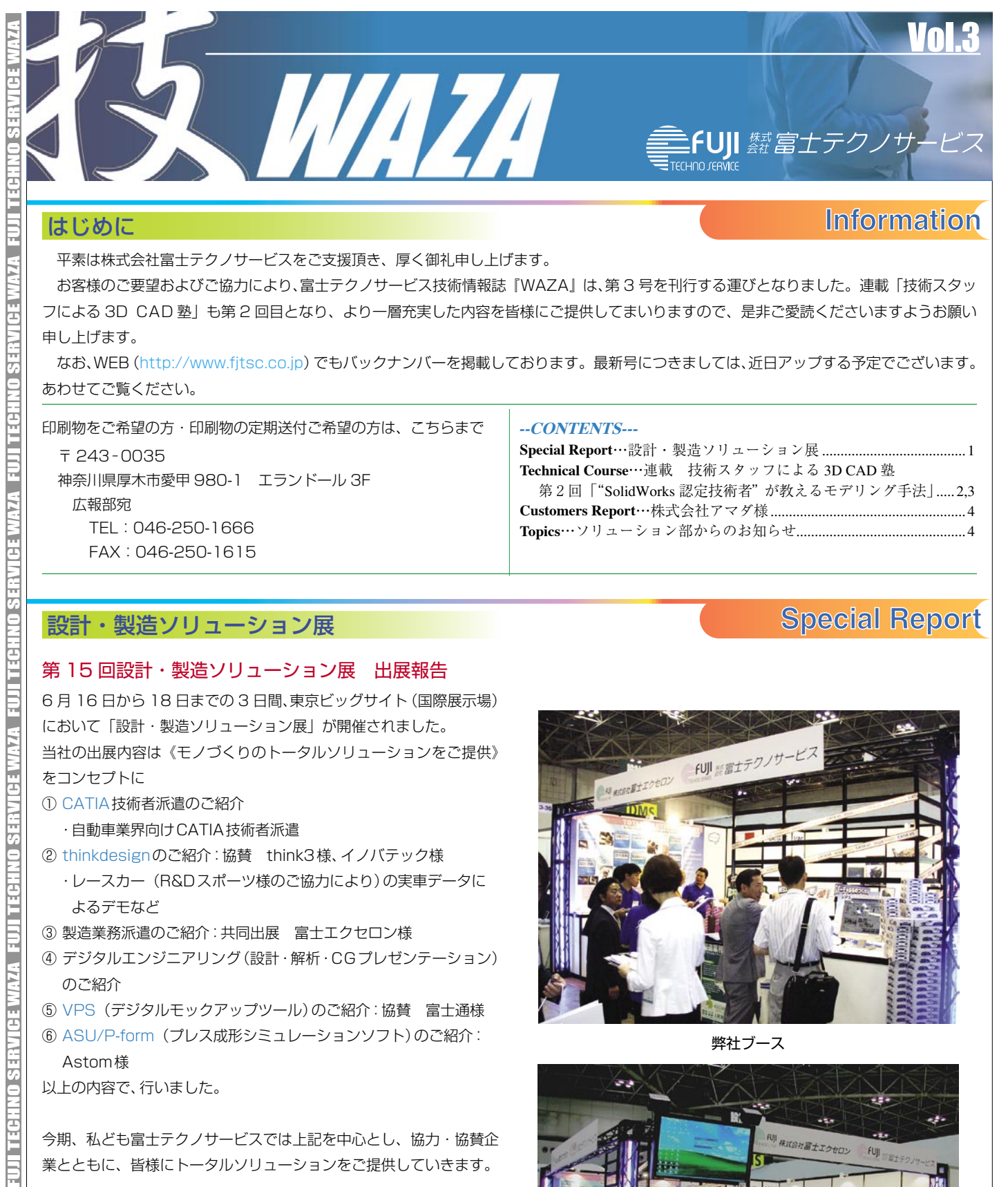

TEL:046-250-1666 FAX:046-250-1615

#### 設計・製造ソリューション展

#### 第15回設計・製造ソリューション展 出展報告

6月16日から18日までの3日間、東京ビッグサイト(国際展示場) において「設計・製造ソリューション展」が開催されました。 当社の出展内容は《モノづくりのトータルソリューションをご提供》 をコンセプトに ① CATIA 技術者派遣のご紹介 ・自動車業界向けCATIA技術者派遣 thinkdesignのご紹介:協賛 think3様、イノバテック様 ・レースカー(R&Dスポーツ様のご協力により)の実車データに よるデモなど ③ 製造業務派遣のご紹介:共同出展 富士エクセロン様 ④ デジタルエンジニアリング(設計・解析・CGプレゼンテーション) のご紹介 ⑤ VPS (デジタルモックアップツール)のご紹介:協賛 富士通様 ⑥ ASU/P-form (プレス成形シミュレーションソフト)のご紹介: Astom様 以上の内容で、行いました。 今期、私ども富士テクノサービスでは上記を中心とし、協力・協賛企 業とともに、皆様にトータルソリューションをご提供していきます。 展示会情報 ● Product Inovation Fair -モノづくり革新展-開催日: 2004年10月7日(木)、8日(金)、9日(土) 場 所: 名古屋市中小企業振興会館(吹上ホール)

**TECHNO SERVICE WAZA** 

● 第7回関西設計・製造ソリューション展 開催日: 2004年10月13日(水)、14日(木)、15日(金) 場 所: インテックス大阪

| Special Report…設計・製造ソリューション展1                  |
|------------------------------------------------|
| <b>Technical Course…</b> 連載 技術スタッフによる 3D CAD 塾 |
| 第 2 回「"SolidWorks 認定技術者"が教えるモデリング手法」 2,3       |
| Customers Report…株式会社アマダ様4                     |
| Topics…ソリューション部からのお知らせ4                        |
| *                                              |

# **Special Report**

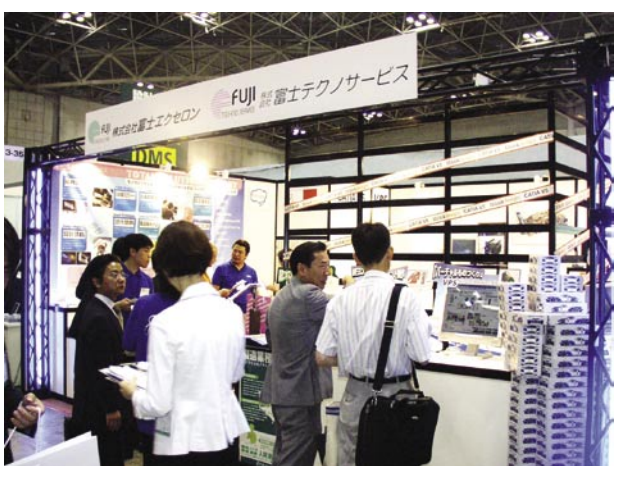

弊社ブース

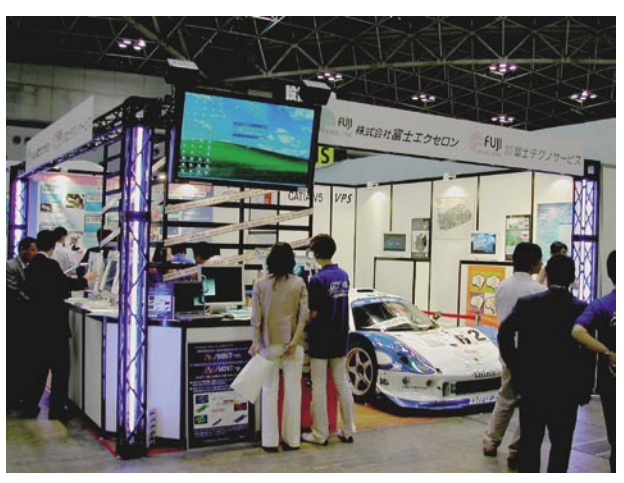

### 技術スタッフによる 3D CAD 塾

**Technical** Course

### 🗕 😑 第 2 回 「"SolidWorks 認定技術者"が教えるモデリング手法 」 🛦

#### "市販品メーカ提供 2D データ"を利用してモデリングを行なう方法

市販されている部品を自社の製品に組み込んで設計を行なっているお客様も多いと思います。以前の2次元CADであれば、メーカから提供さ れたデータを自社のCADに取り込んで大体の形状で干渉確認や取り合いの確認を行なっておられたことでしょう。

3次元CADでは実態の無い形状では何の確認もできないことがあります。部品メーカによっては汎用フォーマット(Parasolid, STEP, IGES 等)による3次元データの供給を行なっているところもあるようですが、全部が全部手に入るものではありません。

また、部品によっては油圧シリンダなど動きのある物も多く、普通にモデルを作ってしまうと一塊となってしまい、動的な干渉確認ができな かったりもします。

そこで、今回は実際に市販品の2Dデータを利用して3Dモデルを作り、動的に部品がスライドする形状を作成する場面をご説明いたします。

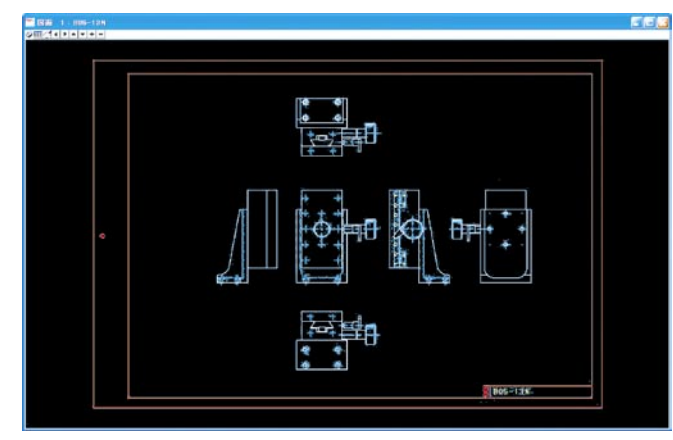

2D図面はインターネット上のメーカサイトからダウンロードした DXFファイルを利用します。

上記の図面は精密ステージと呼ばれる部品で、アリ溝とラックアンド ピニオンによりステージが移動する構造になっております。

今回はこのステージが+30mmから-15mmまでの距離を移動する ときステージ上に配置したある部品の干渉確認をするため、モデル化 が必要になったと仮定してこの部品を作っていきます。

このステージを構成している部品はブラケット、ステージ固定側、ス テージ移動側と3点ほどですので、各部品をばらして部品ごとに寸 法を確認してモデル化することもできますが、今回はSolidWorks 2004のマルチボディ機能からアセンブリファイルを生成する機能 を利用してモデル化していきます。

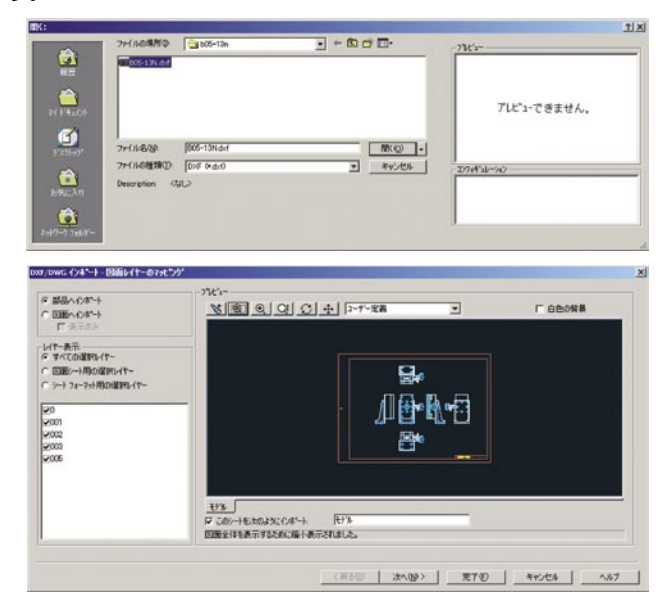

ダウンロードいたしましたDXFデータをSolidWorksに読み込みま す。

メニューバーから[開く]を選択し、[ファイルの種類]の欄からDXF にします。

部品ファイルにインポートするのか、図面ファイルにインポートする のかを選択するためのラジオボタンが表示されますので[部品ヘイン **ポート**]を選択します。

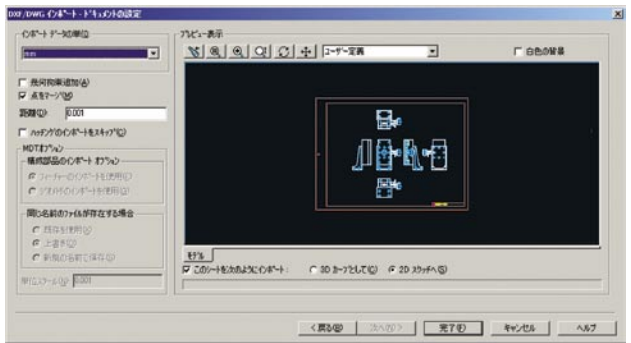

ここでは、インポートデータの単位を「mm」にします。 上記までの入力を済ませて[完了]をクリックしますと次の画像のよ うにDXFファイルがインポートされます。

モデルを作成する際に不要となる図枠等の形状を削除し、[正面

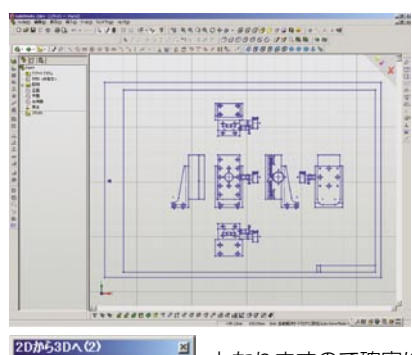

(Front)]、[平面(Top)] などから[**スケッチを抽** 出]します。スケッチは適 切な表示方向で折り曲げ られた状態になります。 その後、「スケッチを整列] します。もし、ビューのず れなどがあった場合には 後々の作業のときに障害

となりますので確実に合わせてください。ここま での作業が終了しましたらモデルを作成するの

ですが、インポートしたままのですと原点位置とモデルの位置が離れ ていることがあります。

離れたままでも障害とはなりませんが、ここの平面を利用してモデル を作るときなどには分かりにくい場面がありますので[スケッチ移動] を利用して原点との関係を決めておくことをお勧めします。 [2Dから3Dへ]コマンドを実行した後の状況です。

SolidWorksのユーザーズガイドでは[2Dから3Dへ]にあります[押 し出し] 及び [カット] を利用する方法を推奨しておりますが、今回は 個々にスケッチを作成してモデルを作る方法で進めていきます。 まずステージの元になりますブラケット部を作成します。 側面(平面)に新規スケッチを起こします。 右側面からブラケットの外形をエンティティ変換します。

JJI TEGHNO SERVICE WAZA FUJI TECHNO SERVICE WAZA FUJI TECHNO SERVICE WAZA FUJI TECHNO SERV GE WAY T EG H N **0 SERVICE WAZA** FUJI TECHNO SERVICE WAZA

ISO9001 認証取得準備中……JASDAQ 上場への準備中…… GreenSheet グリーンシート株式公開企業

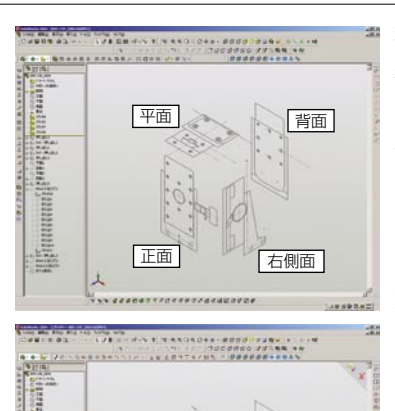

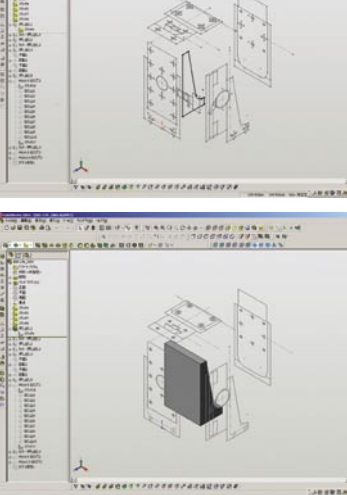

押し出しコマンドを実行して 押し出し量を平面図上のブラ ケット端点を選択します。 側面図の外形から[エンティ ティ変換]で要素を抽出する ことで、右側面の情報を生か すことができ、側面の寸法が 変わった際にはフィーチャ も自動的に追従させることが できます。押し出し量につい ても同様に端点を取得したこ とで平面の寸法が変わったと きにはフィーチャも追従しま す。

ブラケット部と同様にステー ジ部についても作成していき ます。

今回の精密ステージでは先に も説明いたしましたとおり3 部品をひとつのパーツファイ ルとして作成していきますの で、マルチボディとして作っ ていくためにフィーチャの [マージする]はチェックをは

ずしておいてください。

FUII TECHNO SERVICE WAZA. FUII TECHNO SERVICE WAZA. FUII TECHNO SERVICE WAZA. FUII TECHNO SERVICE WAZA. FUII TECHNO SERVICE WAZA

I TECHNO SERVICE WAZA

ステージ固定側は正面にあるスケッチから外形をエンティティ変換

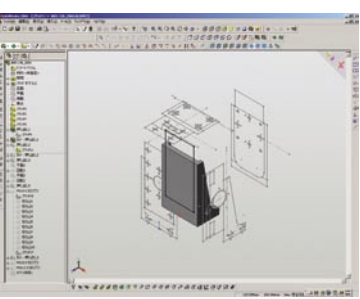

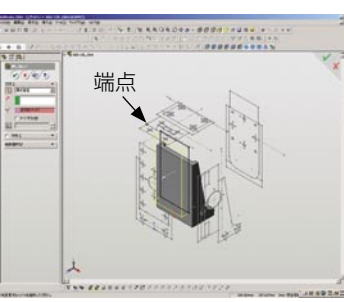

で抽出して押し出します。押 し出す距離は平面にあります ステージ固定側の形状から端 点(図中の赤い点)を選択しま す。

次にアリ溝のカットを行ない ます。ステージ固定側の最上 面にスケッチを作成しカット する領域を平面からエンティ ティ変換にて同様に抽出し カットします。

同様にステージ移動側を作成 していき、続いてノブ及びレ バー等を作成します。ノブと レバーについては右側面のレ バーとノブの中心点と正面の

平面を選択して作業平面を作成してスケッチを起こしてください。 スライド機構等が無い場合にはここまで作成した段階で終了となりま すが、このままでは動的なスライドはできませんので、マルチボディ をそのままアセンブリにするため [ボディ保存] を行ない、アセンブリ にしていきます。

[ボディ保存]を実行すると保存をするボディを選択するための画面 が表示されます、このとき保存するボディをここに選択して保存する 名称を決めます。

このままアセンブリ作成の欄にアセンブリ名称を入力することでアセンブリを作成することができます。

別のコマンドを利用することでアセンブリを作ることもできますが、

今回はこの[ボディ保存]コマンドを使用していきます。

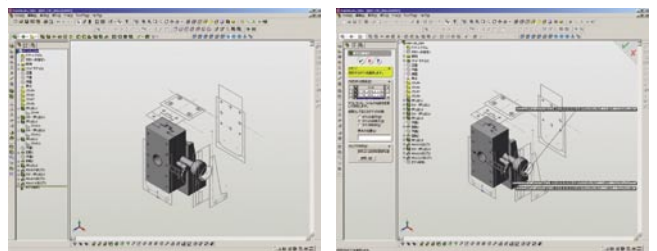

ここまでの操作でアセンブリファイルが生成されますが、全ての部品 がパーツファイル上に存在した場所に固定された形で配置されます。 このままでは当然、ステージを動かすことはできませんので、各部品 の合致を付け直していきます。

本ステージではブラケット部分を基準としていますので、ブラケット

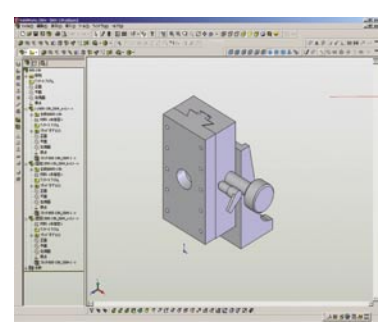

部分を固定部品としてそのま まにしておきます。次にステー ジ固定側ですが、この部品は ブラケットに固定されている ものになりますので、この部 品も固定のままにしておきま す。ステージ移動側は上下に 移動するため固定を外して合 致を付け直すことにします。

アリ溝の摺動面を面一致とし、反対側のアリ溝面にも面一致を付けま す。今回の部品では実際の摺動する移動量が+30mmから-15mm で合計45mmの移動量としてSolidWorks2004の機能である距離 制限合致を利用して次の面に対して距離制限合致を付加します。

実際の部品同様に摺動距離内において移動することのできるステージ が出来上がります。

今回のモデルでは図面データが存在していますが、中にはDXF等の データが無い市販品も多く存在すると思います。単純なモデルでは

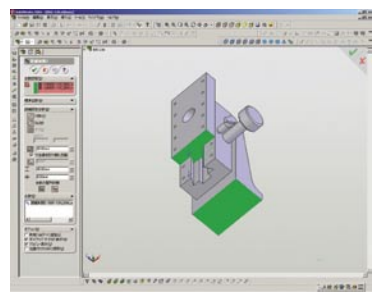

フィーチャ毎にスケッチを作 成した方が効率的な場合もあ りモデル作成をする前に検討 が必要です。

また、多くの部品を配置しなが ら個々の部品を編集していく 場面などでは、そのたびに部 品を開いて編集して保存する

行為を繰り返していく際は、今回のようなスケッチを前もって定義して おきそのスケッチから部品を作成していくことで、編集を行なうスケッ チをまとめることができます。当然編集した部品についてはアセンブ リ上で変更内容を随時確認ができますので効果的な方法といえるので はないでしょうか。

このようなスケッチを "レイアウトスケッチ" とSolidWorksでは呼んでいますが、詳しくは同ソフトに付随しておりますオンラインユー ザーズガイドにのっておりますのでご参照ください。

今回の内容においては、SolidWorks2004の機能を用いておりま すので、それ以前のSolidWorksでは対応していないコマンドが含ま れております。以前のバージョンでは別なコマンド群を利用すること で同様の効果を得ることができますので、ご不明な点などがございま したらご連絡ください。

東京ソリューションセンターの教育風景

間に培われた実績と信頼が利用する理由でしょう。そのため、派遣・ 請負の両面で多数の方に活躍していただいております。 また、開発ツールが充実しているということも強みだと思います。 ます。 Q 富士テクノサービスの技術力の印象はいかがですか? '徹底してプロになりきっている'という感じがします。 そのため、作業者は時間の配分をよく理解しており、こちらとし ては、作業時間を読むことができます。それは、開発時間の短縮 ています。 にもつながり大変助かっております。中でも、解析は特に技術力 が高いと思います。 すか? Q 富士テクノサービスを利用しての効果(事例:技術面・コスト面) 板金機械を構成するモジュール単位の開発業務。 ただ机の上での作業に限らず、実験計画・評価テストなどといっ た開発全般に協力していただいております。多様なスキルの人材 の請負い業務 を提案していただけるので、必要な時期に、タイムリーに対応し Q コメントをお願いします。 ていただけるのが大きな効果だと思います。 Q 今後、富士テクノサービスに期待すること・または、要望は何で ピールすることをお願いしたい。 要望なのですが、派遣者の方の「技術力評価表」とでも言いましょ

うか、実務に即した能力が認識でき、それ故の金額が記載されて いる表のようなものを作っては如何でしょうか。例えば、「技能レ ベルマップ」です。

職歴(年)、開発実績、得意な設計分野、技能資格、自己の特徴な どが一覧表で明記されていれば、新規のお客様にも従来のお客様 にもわかりやすいのではないでしょうか。

### ■ ソリューション部からのお知らせ■

ソリューション部では今期・5月より東京ソリューションセンターに 加え、新たに「CATIA V5」を5台設置した「名古屋ソリューションセ ンター」を開設し、CAD教育・サポートを全国的に展開して参ります。

特に自動車関連企業に於けるCATIA V5の教育サポートでは、コマ ンド操作を修得する基本操作教育はもとより、開発・設計対象製品に特 化した個別カリキュラムの設定に取組み、ソリューションサービスの 向上に努めております。派遣技術者の教育カリキュラムにおいては、 多くの課題を作成し実施する事で、経験値を上げていきます。またカリ キュラムの項目毎には、最終問題をチェックテストとして行い、修得状 況を把握し、課題追加等の対応で派遣技術者の質を揃えていきます。そ うすることで、エンジニアの付加価値アップ、技術力アップを計り、ま た派遣技術者以外にも、社内エンジニアリングリソースにもフィード バックを行い、スキルアップを計っております。

また、センターではCATIA以外にI-DEAS、Unigraphics、Solidworks、 Solidedgeなど幅広く3次元CADを取り揃えております。それぞれの3 次元CADもCATIA V5同様に個別カリキュラムを取り入れた教育コー スをご用意しております。

今後ソリューション部では、社内での教育に留まらず、顧客サイド (ユーザーの環境内) に入って、ユーザーの製品および固有技術に接し ながらの実践教育、またはサポートを行うため、"オンサイト教育、3D 技術支援"の拠点として活動して参ります。

# 板金機械開発センター ブランク商品開発部長 有馬 宜孝 様

弊社、板金加工機械の開発においてタイムリーに2D・3D-CADの 設計対応の実施をしていただけるからです。

また、開発コンセプトを創造する為のCG(動画)作成にも協力をい ただける点です。

- Q 富士テクノサービスの技術力の印象はいかがですか?

- Q 富士テクノサービスを利用しての効果(事例:技術面・コスト面) 設計業務に大きな協力をいただいており、開発期間短縮に繋がっ
- Q 今後、富士テクノサービスに期待すること・または、要望は何で

「設計仕様の提示」→「メカトロを含め、機能評価までの自己完結型

仕事の精度、品質をより高めて、我々メーカに御社の技術力をア

お忙しい中、執筆頂きありがとうございました。

#### 株式会社 アマダ様

| 所 | 在  | 地 | 神奈川県伊勢原市石田 200 番地       |
|---|----|---|-------------------------|
| 設 |    | 立 | 1948年5月1日               |
| 資 | 本  | 金 | 54,768百万円(2004年3月31日現在) |
| 従 | 業員 | 数 | 1,662名(2004年3月31日現在)    |

特に 3D-CAD を使用しての設計業務の能力は高いと評価してい

また、解析の業務も行っていただいて助かっています。

Q 富十テクノサービスを利用する理由は何ですか?

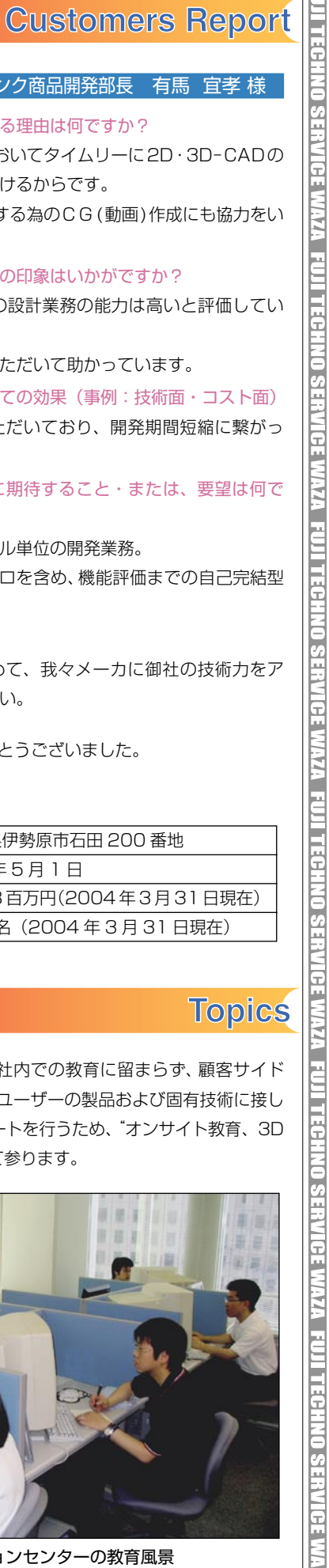

株式会社 アマダ様

# 板金機械開発センター ベンディング商品開発部長 大竹 俊昭 様

Q 富十テクノサービスを利用する理由は何ですか?

長年、アマダの業務に携わって頂いているため、依頼しやすいと

いうのが一番の理由です。依頼しやすいというのは、従来から当

社の方法を理解してくださっているため、ある程度の説明ですぐ

認知し、作業していただけるということです。そういった長年の

## □お客様の声

すか?

4